## QUICK CARD

## **Over-the-Air Cell Phase Synchronization Measurement**

This guick card describes how to set up the OneAdvisor 800 SPA06MA-O Radio Analysis Module to test TDD 5G NR Radio Time Accuracy Over the Air for C-Band Clusters

## Part 1: Stationary Measurement Equipment Requirements

- OneAdvisor 800 equipped with the following:
  - SPA06MA-O Radio Analysis Module
  - ONA-SP-5GOTA Software Option
  - Or ONA-SP-5GRAN Software Option
  - ONA-SP-CPS Software Option
- Omni Antennas such as G700050350 stick Antenna or Magnetic Mount Antennas G700050345 or Magmount GPS Antenna JD71050351
- Optional G700050616 C-Band Band Pass Filter (to block out nearby strong signals outside of C-Band)

Stick Antenna

G700050350

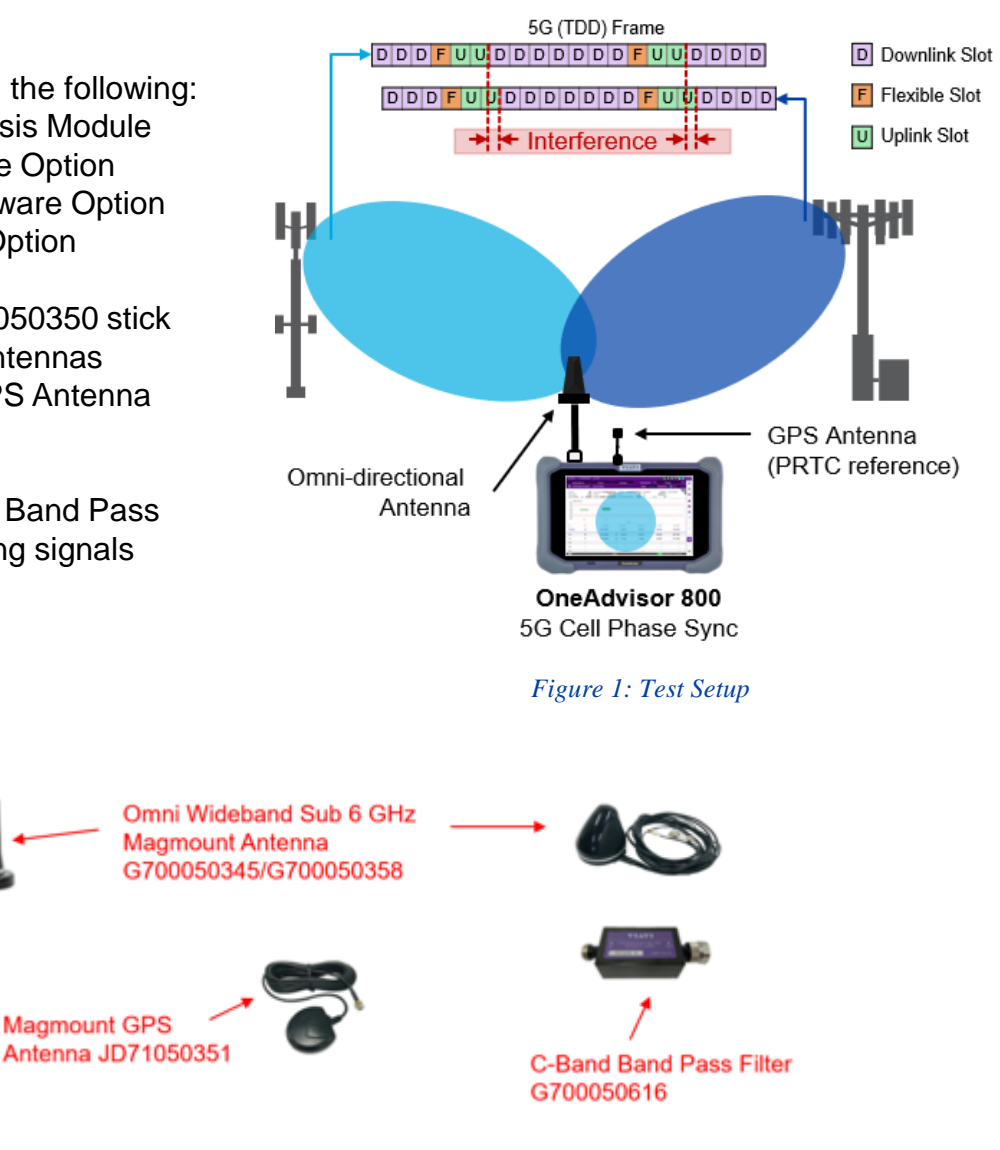

**VIAVI** Solutions

Figure 2: Accessories

Magmount GPS

# **OneAdvisor 800 Wireless Platform**

## QUICK CARD

#### LAUNCH TEST

- 1. Press the Power button on the ONA-800 base top panel to turn on the OneAdvisor.
- 2. Tap 1 Home to display the Home Screen.
- 3. Tap 🛃 Tests to display the Tests menu.
- Tap Radio Analysis 6 GHz > to show Radio Analysis test applications.
- 5. Tap the 5G NR Signal Analyzer icon.
- Tap the iii on the top left of the screen and select 5G NR Signal Analyzer followed by Sync Analysis Done
- 7. Tap  $\Rightarrow$  to autoconfigure the Power Settings
- 8. Set the Channel Number by setting ARFCN to 650006 with Band n77
- Set the GSCN to 8006. At this point the on the top right of the screen will turn Green
- 10. Make sure the Bandwidth is set to 100 MHz with SCS to 30 kHz
- 11. Swipe the Top Menu Screen to the left until Trigger Menu is visible Trigger GNSS Frequency Reference GNSS
- 12. Set the Trigger/Frequency Referent to GNSS
- Once the unit gets Sync from the GPS Antenna, the to right GPS Satellite Icon will show a white Check Mark
- 14. Next to the Trigger Menu is the Sync Error Limit Menu
- 15. Set the On Off to On
- Select the Limit Range e.g. 3 μsec. If Sync Error is greater than the Limit Range set, the bar will turn red Sync Error On 3 μs
- 17. Sync Error is the Delta between 2 or more PCIs

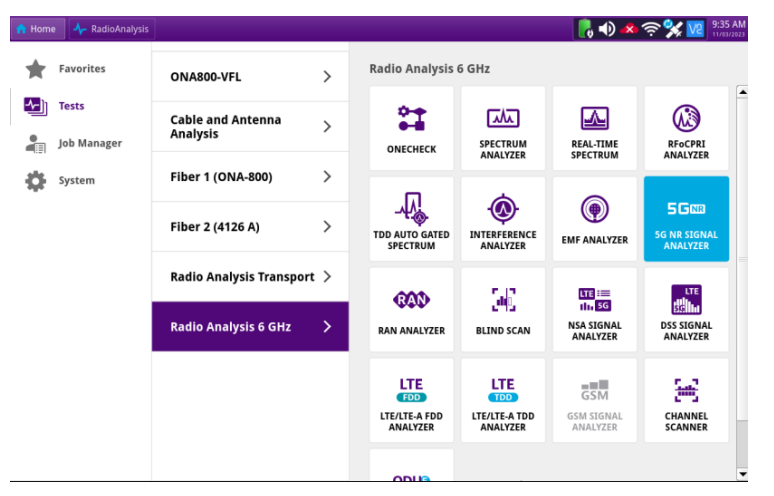

VIAVI Solutions

#### Figure 3: Select Test

| 🟫 Home 🛛 🕂 RadioAnalysis 🗙               |                       |                    |                |                        | 🛛 🛃 📣 📣          | ?<br>?<br>* | 11:56 AM |
|------------------------------------------|-----------------------|--------------------|----------------|------------------------|------------------|-------------|----------|
|                                          | IA_Spe                |                    |                | =                      |                  |             |          |
| Mode Interference Analyzer   Measure Spe | ctrogram              |                    | IA_Spect       | rogram                 |                  | ×           | 72       |
| Near-time spectrum Analyzer              | RF Analysis           |                    |                |                        |                  |             |          |
| RFoCPRI Interference Analyzer            | Trigger Spectrum      | Occupied Bandwidth |                | Spectrum Emission Mask |                  | ===         |          |
| TDD Auto Gated Spectrum                  | ACLE                  |                    |                |                        |                  |             | ô        |
| Interference Analyzer                    | ACER                  |                    |                |                        |                  |             |          |
| EMF Analyzer                             | OTA Analysis          |                    |                |                        |                  |             |          |
| 5G NR Signal Analyzer                    | Beam Analyzer         | Carrier Scanner    | Route Map      | Beam Ava               | ailability Index |             |          |
| RAN Analyzer                             | Freq / Time / Pow     | er Variation Mult  | tipath Profile |                        |                  |             | ÷        |
| Blind Scanner                            | Signal Analysis       |                    |                |                        |                  |             | м        |
| NSA Signal Analyzer                      | Constellation         | Allocation Mapper  | Power vs Tir   | ne (Slot)              | Power vs Time    | (Frame)     | Ť        |
| DSS Signal Analyzer                      | Cell Dhase Sunchroni  | ration             |                |                        |                  |             | M        |
| LTE/LTE-A FDD Analyzer                   | Cell Phase Synchronic | zauon              |                |                        |                  |             | Å-       |
| LTE/LTE-A TDD Analyzer                   | Sync Analysis         | Sync Route Map     |                |                        |                  |             | O        |
| Channel Scanner                          | Online Route Map      |                    |                |                        |                  |             |          |
| O-RAN                                    |                       |                    |                |                        | _                | _           |          |
| GSM Signal Analyzer                      |                       |                    | Ca             | incel                  | D                | one         | 0        |

#### Figure 4: Select Measurement

| Preamp<br>Attenuation | Off<br>0 dB | Center Freq 3.750 090 000 GHz<br>Channel 650006 DL | SSB Freq 3.730 080<br>GSCN | 000 GHz<br>8006 | Bandwidth<br>SSB | 100 MHz<br>30 kHz (C) | SSB Periodicity  |
|-----------------------|-------------|----------------------------------------------------|----------------------------|-----------------|------------------|-----------------------|------------------|
| External Offset       | On 0.00 dB  | Standard 5G NR - Band Global                       | Sync Raster/SCS Offset     | 141/5           | PCI              | Auto 181              | Time Error Windo |
| 4.50 Scale Unit:      | JS          |                                                    |                            |                 |                  |                       |                  |
| 3.00                  |             |                                                    |                            |                 |                  |                       |                  |
| 1.50                  |             |                                                    |                            |                 |                  |                       |                  |
| 1.50                  |             |                                                    |                            |                 |                  |                       |                  |
| 3.00                  |             |                                                    |                            |                 |                  |                       |                  |
| 4.50                  | 255         | -                                                  | -                          |                 | -                |                       |                  |
|                       |             |                                                    | PCI                        |                 | _                |                       |                  |
| 10                    | PCI         | S-SS RSRP                                          | Sync Error                 | Time Em         | or               | S-SS SINR             | S-SS RSRQ        |
| rimary                | 2           | -108.37 dBm                                        | 0.00 µs                    | 3.87 µ          | is               | 4.06 dB               | -13.57 dB        |
| ind                   | 255         | -111.50 dBm 🔴                                      | 3.03 µs                    | 6.90 µ          | IS               | 2.63 dB               | -16.54 dB        |
| rd                    | -           | - 0                                                | -                          |                 | -                | -                     | -                |
| th                    | -           | - 0                                                | -                          |                 | -                | -                     | -                |
| th                    | -           |                                                    | -                          |                 | -                | -                     | -                |
| -1                    |             |                                                    |                            |                 |                  |                       |                  |

OneAdvisor 800 Wireless Platform

Figure 5: Measurement Result

## QUICK CARD

## **Over-the-Air Cell Phase Synchronization Online Route Map Measurement**

This quick card describes how to set up the OneAdvisor 800 **SPA06MA-O Radio Analysis Module** to test TDD 5G NR Radio Time Accuracy over the Air for C-Band Clusters

#### Part 2: Mobile(Map) Measurement Equipment Requirements

- OneAdvisor 800 equipped with the following:
  - SPA06MA-O Radio Analysis Module
  - ONA-SP-5GOTA Software Option
  - Or ONA-SP-5GRAN Software Option
  - ONA-SP-CPS Software Option
  - ONA-SP-ORM Software Option
- Magnetic Mount Antennas G700050345 or Magmount GPS Antenna JD71050351
- Optional G700050616 C-Band Band Pass Filter (to block out nearby strong signals outside of C-Band)

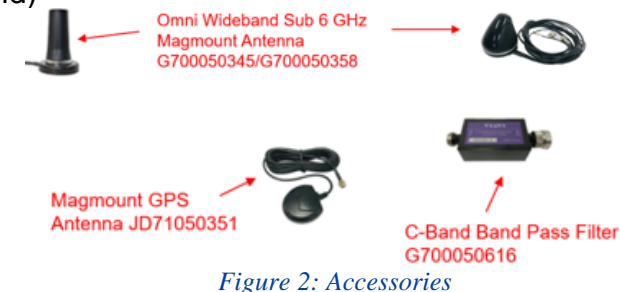

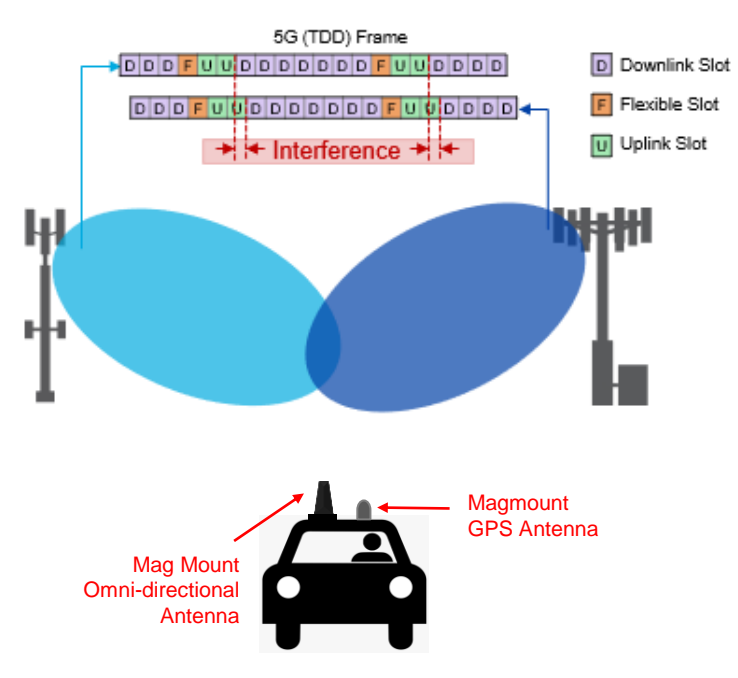

**VIAVI** Solutions

Figure 1: Test Setup

### LAUNCH TEST

- 1. Follow the same procedure as 1 through 5 from Part 1.
- Tap the i on the top left of the screen and select 5G NR Signal Analyzer followed by Online Sync Route Map Done

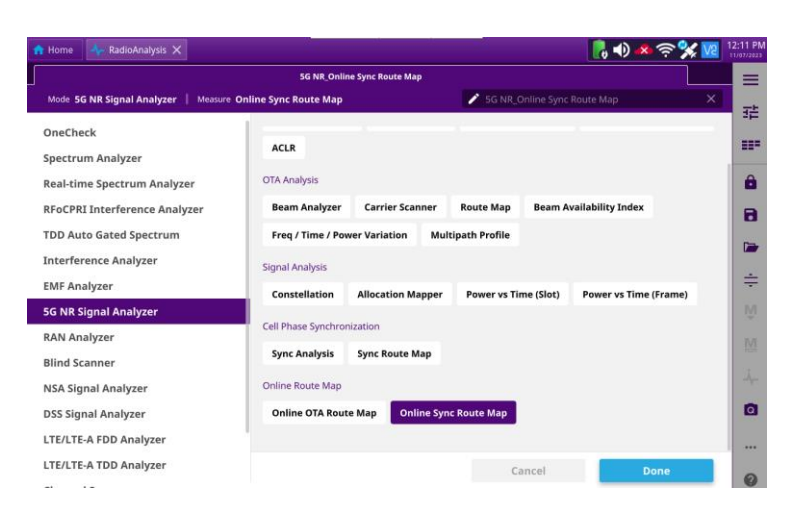

OneAdvisor 800 Wireless Platform

# **OneAdvisor 800 Wireless Platform**

## QUICK CARD

#### LAUNCH TEST Continued

- 1. Tap  $\Rightarrow$  to autoconfigure the Power Settings
- 2. Set the Channel Number by setting ARFCN to 650006 with Band n77
- Set the GSCN to 8006. At this point the on the top right of the screen will turn Green
- 4. Make sure the Bandwidth is set to 100 MHz with SCS to 30 kHz.
- 5. Swipe the Top Menu Screen to the left until Trigger Menu is visible Trigger GNSS Frequency Reference GNSS
- 6. Set the Trigger/Frequency Reference to GNSS
- Once the unit gets Sync from the GPS Antenna, the GPS Satellite Icon on the top right will show a white Check Mark
- 8. Next to the Trigger Menu is the Sync Error Limit Menu
- 9. Set the Test Limits off to On
- Select the Limit Range e.g. 3 µsec. If Sync Error is greater than Limit Range set, the bread crumb displayed on map once the test is started will turn red Sync Error On 3 µs
- 11. Sync Error is the Delta between 2 or more PCIs
- To connect to WiFi Hotspot tap the Home followed by System icon
- 13. Select the icon icon followed by the rewrite Wi-Fi
- 15. Enter Password

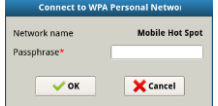

16. IP Address will appear when connected OneAdvisor 800 Wireless Platform

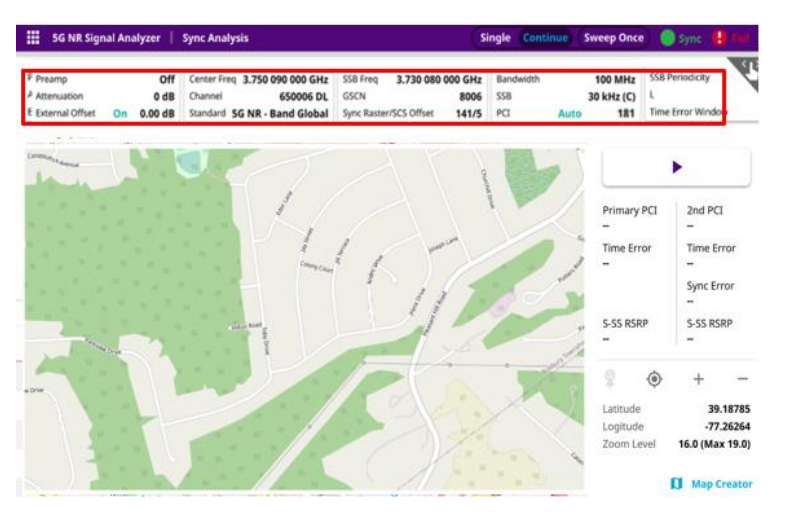

**VIAVI** Solutions

Figure 4: Select Test

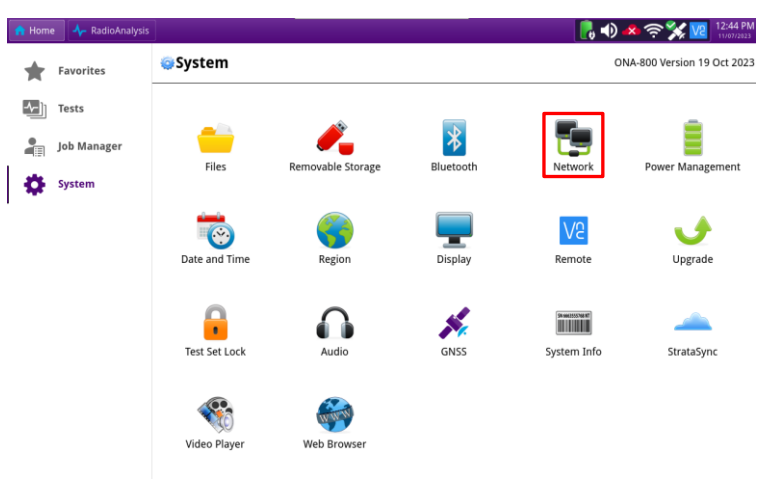

#### Figure 5: Setting Up WiFi

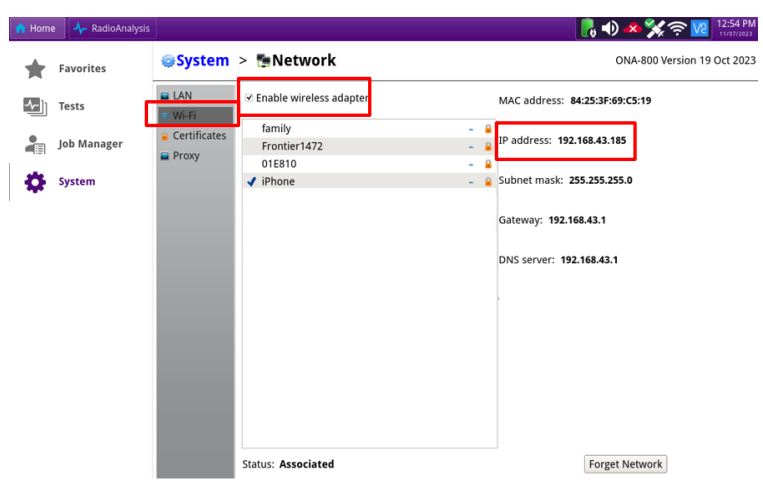

Figure 6: Setup Hotspot

# **OneAdvisor 800 Wireless Platform**

# QUICK CARD

#### LAUNCH TEST Continued

- Tap 

   to use Online Route Map to load the current location
- 2. Tap ► and start driving, and the breadcrumbs will start to populate
- If two or more neighboring sectors exceed the delta threshold that was set previously, the breadcrumb will turn red, otherwise it will stay green
- 4. Tap the once the drive is complete
- 5. Tap the **b** to save the drive test result
- 6. Enter File Name by clicking on the File Name Field
- 7. Select the File Type that you want to save
- 8. Result is Viavi .orr file Format for Playback
- 9. Result as CSV is .csv file which includes all the measurements in tabular form
- 10. 🔽 screen is .png screenshot
- 11. setup is Viavi .stav file for all setup parameters
- 12. Once Saved, to Load a file Tap the 🗁 icon
- 13. Select the file you want to load followed by
- 14. In the example on the right, the .orr file is loaded and the map can be zoomed using the icons + on right side of the screen
- 15. To analyze the Sync Error, simply click on the desired breadcrumb, and the corresponding Sync Error will be displayed on the right.
- 16. Additional Measurements can be shown by scrolling the right bottom bar to the right

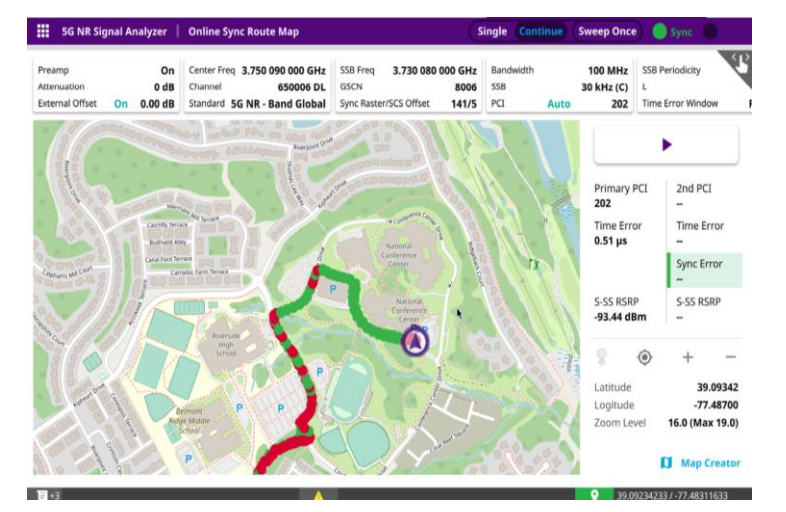

VIAVI Solutions

Figure 7: Drive Test

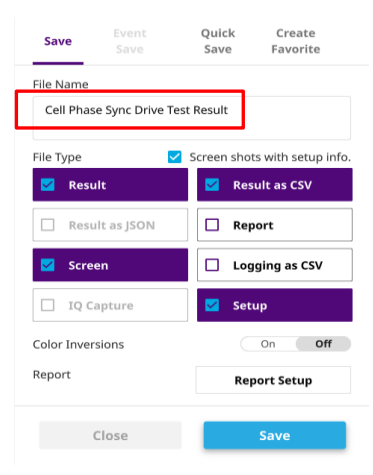

Figure 8: Saving Test Files

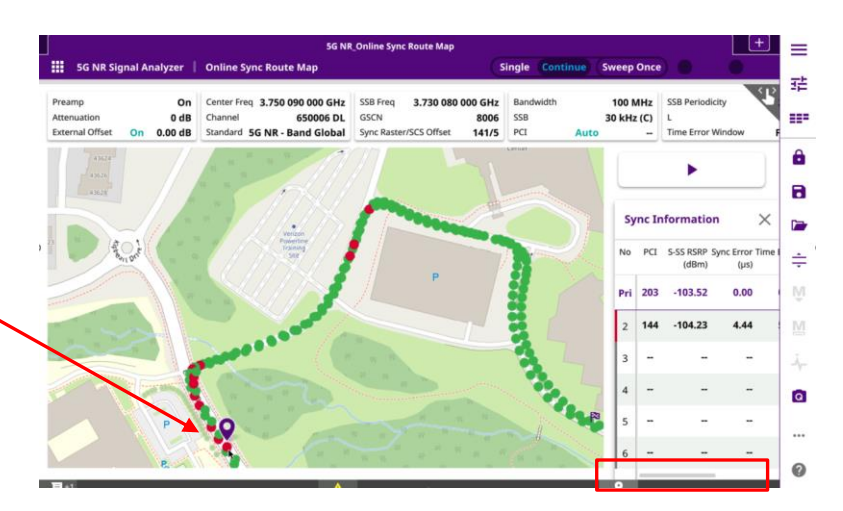